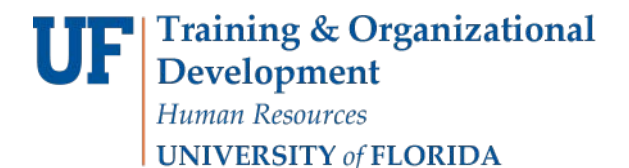

## Saving Searches with Budgets Overview

Due to the redesigned Budget Details Search Screen in myUFL 9.2, the ability to save specific search criteria outside of a ledger group is no longer available within Budget Details. However, saved searches are available using Budgets Overview.

### **Navigation**

Navigate through Nav Bar > Main Menu > Financials > Commitment Control >

**Review Budget Activities > Budgets Overview.** 

#### **Process**

- 1. Click the **Add a New Value** tab and enter a new inquiry name.
- 2. Click Add.

#### **Budgets Overview**

| Find an Existing Value | Add a New Value |
|------------------------|-----------------|
|                        |                 |
| Inquiry Name FLEX      | ×               |
|                        |                 |
| Add                    |                 |
|                        |                 |

Find an Existing Value Add a New Value

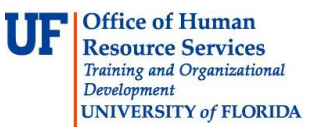

- 3. Select your Ledger Group (i.e., CASH, BASED, KKGMCHD, APPROP).
- 4. Enter the relevant **Chartfield criteria**.
- 5. Click the **Save** button.
- 6. Click the **Search** button.

| Budget Ov        | erview                   | 1                        |               |       |                  |             |                 |           |                                 |                             |             |
|------------------|--------------------------|--------------------------|---------------|-------|------------------|-------------|-----------------|-----------|---------------------------------|-----------------------------|-------------|
|                  | Inquiry FLEX             |                          |               |       |                  | Descriptio  | on Flex fund    | 143       |                                 |                             | 7           |
| Amount Criteria  | Search                   | h                        | Clear         | R     | eset             |             |                 |           |                                 |                             |             |
| Budget Type      |                          |                          |               |       |                  |             |                 |           |                                 |                             |             |
| "Busine:         | ss Unit UFLOR 🔍          |                          |               | 10    | edger Gr         | oup/Set Leo | dger Group      | •         | Ledge                           | or Group CASH               | BASED       |
|                  | View Sta Display (       | at Code<br>Chart         | Budgets       |       |                  |             |                 |           | Cash Base                       | d                           |             |
| TimeSpan         |                          |                          |               |       |                  |             |                 |           |                                 |                             |             |
| *Type of Ca      | lendar Detail Budg       | jet Peri                 | od 🔹          |       |                  |             |                 |           |                                 |                             |             |
| Budget Criteria  |                          |                          |               |       |                  |             | Person          | alize   F | ind   View All   🖉   🔤          | First 🕙 1                   | of 1 🕑 Last |
| Select           | Ledger Group             | Ledger Group Calendar ID |               | ar ID | From E<br>Period | Sudget      | udget To Budget |           | Include Adjustment<br>Period(s) | Include Closing Adjustments |             |
|                  | CASH_BASED               | ĺ                        | SP            |       | CUM              | 2           | CUM             | 0         | 2                               | E                           | 5           |
| ChartField Crite | eria                     | $ \land$                 |               |       |                  |             |                 |           |                                 | Budget St                   | atus        |
| ChartField       | ChartField From<br>Value | n                        | ChartField To |       | Info             | ChartField  | Value Set       | Update/   | Add                             | V                           | Open        |
| Account          | %                        | 9                        | %             | 9,    | 0                |             | 9,              | Update    | /Add                            |                             | Closed      |
| Dept             | 32000000                 | 0                        | 32090300      | ۹,    | 0                | [           | 9               | Update/   | /Add                            |                             | Hold        |
| Source           | 96                       | 9                        | %             | 9     | 0                |             | 9               | Update/   | Add                             |                             |             |
| Fund             | 143                      | 9                        | 143           | 9     | 0                |             | 9               | Update    | /Add                            |                             |             |
| Program          | 96                       | 0                        | %             | 9     | 0                |             | 9               | Update    | /Add                            |                             |             |
| Flex             | 96                       | 2                        | 96            |       | 0                | -           | 2               | Update    | Add                             |                             |             |
| 100000000        | 96                       | 0                        | 96            | a     | 0                |             | Q               | Update/   | /Add                            |                             |             |

Figure 1.1 CASH\_BASED Ledger Group Example

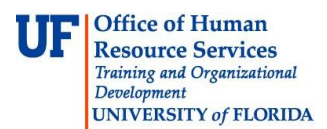

| Budget Inquiry<br>Budget Ove                                                                                        | Criteria<br>erview       | /                |              |           |                  |           |                                 |           |                   |            |
|----------------------------------------------------------------------------------------------------|--------------------------|------------------|--------------|-----------|------------------|-----------|---------------------------------|-----------|-------------------|------------|
|                                                                                                    | Inquiry PROJECT          |                  |              | Descri    | ption Project ba | ased in   | quiry                           |           | Î                 |            |
| Amount Criteria<br>Budget Type                                                                                      | Search                   | Clear            | Reset        |           |                  |           |                                 |           |                   |            |
| *Busines                                                                                                    | s Unit UFLOR             |                  | Ledger Gro   | oup/Set   | Ledger Group     | Ŧ         | Ledg                            | er Group  | KGMCHD            |            |
| View Stat Code Budgets     Grants Child KK Ledger Group       Image: Display Chart     Image: Child KK Ledger Group |                          |                  |              |           |                  |           |                                 |           |                   |            |
| TimeSpan                                                                                                    |                          |                  |              |           |                  |           |                                 |           |                   |            |
| *Type of Cal                                                                                                    | endar Detail Budget Per  | iod 🔻            |              |           |                  |           |                                 |           |                   |            |
| Budget Criteria                                                                                                    |                          |                  |              |           | Person           | alize   I | Find   View All   🔄   🗎         | Firs      | t 🕚 1 of 1 🕑 Last |            |
| Select                                                                                                    | Ledger Group             | Calendar ID      | From Budg    | et Period | To Budget Per    | iod       | Include Adjustment<br>Period(s) | Include C | osing Adjustments |            |
| <b>V</b>                                                                                                    | ККӨМСНД                  | SP               | CUM          | Q         | CUM              | <u> </u>  |                                 |           |                   |            |
| ChartField Criter                                                                                                   | ria                      |                  | _            |           |                  |           |                                 | Budg      | get Status        |            |
| ChartField                                                                                                    | ChartField From<br>Value | ChartField To    | Info         | ChartFie  | eld Value Set    | Update    | e/Add                           |           | Open              |            |
| Account                                                                                                    | %                        | %                | ۹ <b>۲ (</b> |           | Q                | Update    | e/Add                           |           | Closed            |            |
| Dept                                                                                                    | %                        | %                | ۹ 🚯          |           | Q                | Update    | e/Add                           |           | Hold              |            |
| Fund                                                                                                    | %                        | %                | ۹ 🚯          |           |                  | Update    | e/Add                           |           |                   |            |
| PC Bus Unit                                                                                                    | <b>%</b>                 | %                | ۹ 🚯          |           | Q                | Update    | e/Add                           |           |                   |            |
| Project                                                                                                    | 00020994                 | %                | ۹ 🚯          |           |                  | Update    | e/Add                           |           |                   |            |
| Activity                                                                                                    | %                        | %                | ۹ 🚯          |           |                  | Update    | e/Add                           |           |                   |            |
| 🔚 Save 🔯 F                                                                                                    | Return to Search 1       | Previous in List | 🗐 Next in Li | st 🖭      | Notify 🤶 F       | lefresh   |                                 |           | 📑 Add 🖉 Upda      | te/Displa; |

Figure 1.2 KKGMCHD Ledger Group Example

| Budget Inquiry   | Criteria                 | /                |                |          |                 |        |                                 |         |              |                |      |
|------------------|--------------------------|------------------|----------------|----------|-----------------|--------|---------------------------------|---------|--------------|----------------|------|
| Budget Ove       | erview                   |                  |                |          |                 |        |                                 |         |              |                |      |
|                  | Inquiry APP              |                  |                | Descri   | ption Appropria | ations |                                 |         |              | Î              |      |
| Amount Criteria  | Search                   | Clear            | Reset          |          |                 |        |                                 |         |              |                |      |
| Budget Type      |                          |                  |                |          |                 |        |                                 |         |              | <b>×</b>       |      |
| *Busines         | s Unit UFLOR 🔍           |                  | Ledger Gro     | up/Set   | Ledger Group    |        | - Ledg                          | jer Gro | APPROF       | > 🔍            |      |
|                  | View Stat Cod            | e Budgets        | Appropriations |          |                 |        |                                 |         |              |                |      |
|                  | 1 Display Chart          |                  |                |          |                 |        |                                 |         |              |                |      |
| TimeSpan         |                          |                  |                |          |                 |        |                                 |         |              |                |      |
| *Type of Cal     | endar Detail Budget Per  | iod 👻            |                |          |                 |        |                                 |         |              |                |      |
| Budget Criteria  |                          |                  |                |          | Persor          | alize  | Find   View All   🔄   🗎         |         | First 🕚 1 o  | f 1 🕑 Last     |      |
| Select           | Ledger Group             | Calendar ID      | From Budge     | t Period | To Budget Pe    | riod   | Include Adjustment<br>Period(s) | Includ  | de Closing A | djustments     |      |
|                  | APPROP                   | КК               | 2015           | Q        | 2015            | Q      |                                 |         |              |                |      |
| ChartField Crite | rija                     |                  | <b>\</b>       |          |                 |        |                                 | -       | Budget Stat  | us             |      |
| ChartField       | ChartField From<br>Value | ChartField To    | Info           | ChartFie | eld Value Set   | Upda   | ate/Add                         |         | $\checkmark$ | Open           |      |
| Account          | %                        | %                | 6              |          | Q               | Upda   | ate/Add                         |         | <b>V</b>     | Closed         |      |
| Dept             | 74070000 🔍               | %                | 6              |          | Q               | Upda   | ate/Add                         |         |              | Hold           |      |
| Fund             | 101                      | %                | •              |          | Q               | Upda   | ate/Add                         |         |              |                |      |
| Program          | %                        | %                | . 1            |          | Q               | Upda   | ate/Add                         |         |              |                |      |
| Bud Ref          | CYFWD                    | %                | •              |          | Q               | Upda   | ate/Add                         |         |              |                |      |
| F Save           | Return to Search 🗂       | Previous in List | Next in Lis    | st 🔛     | Notify 🕄 F      | Refres | sh                              |         | 📑 Ad         | d 🖉 Update/Dis | play |

Figure 1.3 APPROP Ledger Group Example

7. The results will display all of the cost centers meeting the criteria you entered and you can then drill down on Budget, Expense or Encumbrances.

| avorit | es 🖛            | Mai             | n Menu - | > Commitm      | nent Control           | ▼ > Review E                   | Budget Activities *  | > Budgets Ov     | verview            |               |                    |      |
|--------|-----------------|-----------------|----------|----------------|------------------------|--------------------------------|----------------------|------------------|--------------------|---------------|--------------------|------|
|        |                 |                 |          |                | 1                      | Business Unit<br>Ledger Group  | UFLOR<br>CASH_BASED  | Cash Based       |                    |               |                    |      |
|        |                 |                 |          |                | Тур                    | e of Calendar                  | Detail Budget Period |                  |                    |               |                    |      |
|        |                 |                 |          |                | Amounts in B<br>Revenu | ase Currency<br>Je Associated: | USD                  |                  |                    |               |                    |      |
| Return | a to Cr         | iteria          |          |                |                        | Max Rows                       | 99999                | Display Option   | 15                 | Search        |                    |      |
| Ledger | Total           | s (66 R         | ows)     |                |                        | muxitorio                      |                      | Display Option   |                    |               |                    |      |
|        |                 |                 |          | Budge          | ŧ                      |                                | 0.00                 |                  | Net Tra            | insfers       |                    | 0.00 |
|        |                 |                 |          | Expens         | е                      | -10,:                          | 291,993.00           |                  |                    |               |                    |      |
|        |                 | Encumbrance 2,0 |          |                |                        |                                | 023,420.12           |                  |                    |               |                    |      |
|        | Pre-Encumbrance |                 |          |                |                        | 0.00                           |                      |                  |                    |               |                    |      |
|        |                 |                 | 1        | Budget Balanc  | e                      | 10,                            | 291,993.00           |                  |                    |               |                    |      |
|        |                 |                 | Ass      | ociate Revenu  | e                      |                                | 0.00                 |                  |                    |               |                    |      |
|        |                 |                 | A        | vailable Budge | t                      | 10,                            | 291,993.00           |                  |                    | λ             |                    |      |
| Budget | Overv           | iew Res         | sults    |                |                        |                                |                      | Persona          | alize   Find   Vie | w All   🖉   🛅 | First 3 1-66 of 66 | Last |
|        |                 | urce            | Fund     | Dept           | Program                | Project                        | Dept Flex            | Budget<br>Period | Budget             | Expense       | Encumbrance        |      |
| 52 🖺   | Eq.             |                 | 143      | 32080500       |                        |                                | 52MSCP               | CUM              | 0.000              | -7,509.540    | 0.000              | *    |
| 53 🖺   | Eq.             |                 | 143      | 32080500       |                        |                                | 52MTM                | CUM              | 0.000              | -296,374.300  | 158,231.560        |      |
| 54 🏬   | Eq.             |                 | 143      | 32080500       |                        |                                | 520SPHARMD           | CUM              | 0.000              | 0.000         | 0.000              |      |
| 55 🐘   | Eq.             |                 | 143      | 32080500       |                        |                                | 52PHARMCE            | CUM              | 0.000              | -24,314.470   | 0.000              |      |
| 56 🏬   | Eq.             |                 | 143      | 32080500       |                        |                                | 52PHARMDL            | CUM              | 0.000              | -313,494.450  | 0.000              |      |
| 57 📑   | Eq              |                 | 143      | 32080500       |                        |                                | 52PHARMENT           | CUM              | 0.000              | -73,058.410   | 0.000              |      |
| 58 📑   | Eq.             |                 | 143      | 32080500       |                        |                                | 52PHARMFD            | CUM              | 0.000              | 0.000         | 0.000              |      |
| 59 📑   | Eq.             |                 | 143      | 32080500       |                        |                                | 52PHARMKGI           | CUM              | 0.000              | 0.000         | 0.000              |      |

Figure 2.1 Budget Overview Results for CASH\_BASED Ledger Group

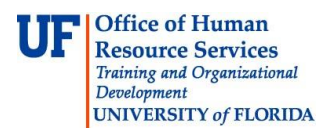

| Favorite | s –     | Main Menu    | -> Comm      | itment Co | ntrol 🔹 > Rev   | view Budg      | et Activities    | > Budgets  | Overview         |                  |            |                   |  |  |
|----------|---------|--------------|--------------|-----------|-----------------|----------------|------------------|------------|------------------|------------------|------------|-------------------|--|--|
|          |         |              |              |           |                 |                |                  |            |                  |                  |            |                   |  |  |
|          |         |              |              |           |                 |                |                  |            |                  |                  |            |                   |  |  |
| Inquiry  | Res     | sults        |              |           |                 |                |                  |            |                  |                  |            |                   |  |  |
|          |         |              |              |           | Business        | Init UE        | OR               |            |                  |                  |            |                   |  |  |
|          |         |              |              |           | Ledger G        | FOUD KKG       | IIII OFENN       |            |                  |                  |            |                   |  |  |
|          |         |              |              |           | Type of Cale    | ndar Deta      | ail Budget Perio | d          | -                |                  |            |                   |  |  |
|          |         |              |              | Amoun     | ts in Base Curr | ency USE       | )                |            |                  |                  |            |                   |  |  |
|          |         |              |              | F         | Revenue Assoc   | iated:         |                  |            |                  |                  |            |                   |  |  |
| Return   | n to Cr | riteria      |              |           | Max             | Rows 1         | 00               | Display Op | tions            | Search           |            |                   |  |  |
| Ledger   | Total   | ls (4 Rows)  |              |           |                 |                |                  |            |                  |                  |            |                   |  |  |
|          |         |              | Du           | 44        |                 | 104            |                  |            |                  |                  |            |                   |  |  |
|          |         |              | Bu           | dget      |                 | 131,0          | 024.01           |            | Net              | Transfers        |            | 0.00              |  |  |
|          |         |              | Expe         | ense      |                 | 131,0          | 024.01           |            |                  |                  |            |                   |  |  |
|          |         |              | Encumbra     | ance      |                 |                | 0.00             |            |                  |                  |            |                   |  |  |
|          |         | F            | re-Encumbra  | ance      |                 |                | 0.00             |            |                  |                  |            |                   |  |  |
|          |         |              | Budget Bala  | ance      |                 |                | 0.00             |            |                  |                  |            |                   |  |  |
|          |         | As           | sociate Reve | enue      |                 |                | 0.00             |            |                  |                  | 4          |                   |  |  |
|          |         |              |              |           |                 |                |                  |            |                  |                  | Ĩ.         |                   |  |  |
|          |         |              | Available Bu | dget      |                 |                | 0.00             |            |                  |                  | 八          |                   |  |  |
| Budget   | Oven    | view Results |              |           |                 |                |                  | Pe         | ersonalize   Fin | d I View All   🗔 | First      | 🕙 1-4 of 4 🕑 Last |  |  |
|          |         | Ledger Group | Account      | Fund      | Dept            | PC Bus<br>Unit | Project          | Activity   | Budget<br>Period | Budget           | Expense    | Encumbrance       |  |  |
| 1 🔡      | Eq.     | KKGMCHD      | 600005       | 209       | 29080100        | GRANT          | 00020994         | 1          | CUM              | 80,679.190       | 80,679.190 | 0.000             |  |  |
| 2 🔡      | Eq.     | KKGMCHD      | 700005       | 209       | 29080100        | GRANT          | 00020994         | 1          | CUM              | 36,509.800       | 36,509.800 | 0.000             |  |  |
| 3 📑      | EQ.     | KKGMCHD      | 771005       | 209       | 29080100        | GRANT          | 00020994         | 1          | CUM              | 1,923.750        | 1,923.750  | 0.000             |  |  |
| 4 📑      | Eq.     | KKGMCHD      | 812005       | 209       | 29080100        | GRANT          | 00020994         | 1          | CUM              | 11,911.270       | 11,911.270 | 0.000             |  |  |
|          |         | •            |              |           |                 |                |                  |            |                  |                  |            | •                 |  |  |

Figure 2.2 Budget Overview Results for KKGMCHD Ledger Group

| orites - Ma       | n Menu 🕶 > (  | Commitmen  | t Control 🔹 > Re                   | view Budget    | Activities 🔻          | > Budgets O      | verview         |                  |                |      |  |  |
|-------------------|---------------|------------|------------------------------------|----------------|-----------------------|------------------|-----------------|------------------|----------------|------|--|--|
| I                 |               |            |                                    | 5              |                       | 5                |                 |                  |                |      |  |  |
|                   |               |            |                                    |                |                       |                  |                 |                  |                |      |  |  |
| uiry Results      |               |            |                                    |                |                       |                  |                 |                  |                |      |  |  |
|                   |               |            | Busines                            | s Unit UFLOF   | ε                     |                  |                 |                  |                |      |  |  |
|                   |               |            | Ledger (                           | Group APPRC    | APPROP Appropriations |                  |                 |                  |                |      |  |  |
|                   |               |            | Type of Cal                        | endar Detail B | Budget Period         |                  |                 |                  |                |      |  |  |
|                   |               | An         | nounts in Base Cur<br>Revenue Asso | rency USD      |                       |                  |                 |                  |                |      |  |  |
|                   |               |            |                                    |                |                       |                  |                 |                  |                |      |  |  |
| eturn to Criteria |               |            | Max                                | Rows 100       |                       | Display Opti     | ons             | Search           |                |      |  |  |
| lger Totals (1 R  | ows)          |            |                                    |                |                       |                  |                 |                  |                |      |  |  |
|                   |               | Budget     |                                    | 966,064        | 1.39                  |                  | Net T           | ransfers         |                | 0.00 |  |  |
|                   |               | Expense    |                                    | C              | 0.00                  |                  |                 |                  |                |      |  |  |
|                   | End           | cumbrance  |                                    | (              | 0.00                  |                  |                 |                  |                |      |  |  |
|                   | Pre-End       | cumbrance  |                                    | (              | 0.00                  |                  |                 |                  | 1              |      |  |  |
|                   | Duda          | at Dalanca |                                    | 066.06         | 1.20                  |                  |                 |                  |                |      |  |  |
|                   | Budg          | et Balance |                                    | 900,004        | 1.39                  |                  |                 |                  |                |      |  |  |
|                   | Associa       | te Revenue |                                    | 0              | 0.00                  |                  | ×               |                  |                |      |  |  |
|                   | Availa        | ble Budget |                                    | 966,064        | 1.39                  |                  |                 |                  |                |      |  |  |
| lget Overview Re  | sults         |            |                                    |                |                       | P                | esonalize   Fin | d   View All   💷 | First 🕢 1 of 1 | Last |  |  |
| Ledge             | er Group Acco | ount Fu    | nd Dept                            | Program        | Bud Ref               | Budget<br>Period | Budget          | Expense          | Encumbrance    | Pre  |  |  |
|                   |               | 100 10     | 1 74070000                         |                | CYFWD                 | 2015             | 966,064.390     | 0.000            | 0.000          |      |  |  |
|                   | OP 6000       | 10         |                                    |                |                       |                  |                 |                  |                |      |  |  |

**Office of Human** 

Development

**Resource Services** Training and Organizational

UNIVERSITY of FLORIDA

Figure 2.3 Budget Overview Results for CASH\_BASED Ledger Group

**NOTE**: The Budget Overview Results has a grid that is only a certain width no matter the size of your browser window. This forces you to scroll back and forth to see all of the information. If you click the Zoom icon, the search results will appear in a pop-up window that can be resized to show the whole grid with no need for scrolling.

| Budget O | verview Res | ults |      |         |         |           | Personal         | ze   Find   View | All   🖾   🛅 | First @ 1-66 of 66 @ Las |  |
|----------|-------------|------|------|---------|---------|-----------|------------------|------------------|-------------|--------------------------|--|
|          | urce        | Fund | Dept | Program | Project | Dept Flex | Budget<br>Period | Budget           | Expense     | Encumbrance              |  |

8. Click Add to Favorites link to add the saved search to your Favorites list.

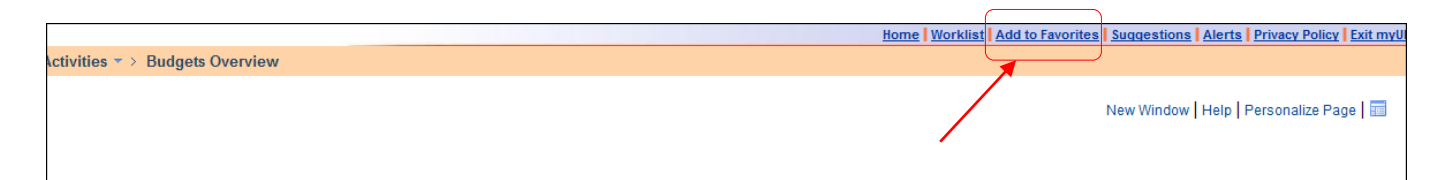

# Looking Up Saved Searches

- 1. Navigate to Main Menu > Commitment Control > Review Budget Activities > Budgets Overview.
- 2. Select the **Find an Existing Value** tab.
- 3. Click the **Search** button.
- 4. Select the **desired saved search** from the Search Results list

| Favorites -      | Main Menu                                                                      |  |  |  |  |  |  |  |  |
|------------------|--------------------------------------------------------------------------------|--|--|--|--|--|--|--|--|
|                  |                                                                                |  |  |  |  |  |  |  |  |
|                  |                                                                                |  |  |  |  |  |  |  |  |
|                  |                                                                                |  |  |  |  |  |  |  |  |
| Budgets Ov       | 3udgets Overview                                                               |  |  |  |  |  |  |  |  |
|                  |                                                                                |  |  |  |  |  |  |  |  |
| Enter any inform | nation you have and click Search. Leave fields blank for a list of all values. |  |  |  |  |  |  |  |  |
| Find on Ewist    | Find an Existing Value Add a New Value                                         |  |  |  |  |  |  |  |  |
| Find an Exist    | ing value Add a New value                                                      |  |  |  |  |  |  |  |  |
| Search Cr        | Search Criteria                                                                |  |  |  |  |  |  |  |  |
| ocuron or        |                                                                                |  |  |  |  |  |  |  |  |
|                  |                                                                                |  |  |  |  |  |  |  |  |
| inquiry name:    | begins with 👻                                                                  |  |  |  |  |  |  |  |  |
|                  |                                                                                |  |  |  |  |  |  |  |  |
|                  |                                                                                |  |  |  |  |  |  |  |  |
| Search           | Clear Basic Search 🖉 Save Search Criteria                                      |  |  |  |  |  |  |  |  |
| Search Recu      | lte                                                                            |  |  |  |  |  |  |  |  |
| Search Kesu      |                                                                                |  |  |  |  |  |  |  |  |
| VIEW AII         | Filst (1-16 or 16 () Last                                                      |  |  |  |  |  |  |  |  |
| Inquiry Name     | Description                                                                    |  |  |  |  |  |  |  |  |
| 162              | 162                                                                            |  |  |  |  |  |  |  |  |
| ALLFUNDS         | AllFunds                                                                       |  |  |  |  |  |  |  |  |
| APP              | Appropriations                                                                 |  |  |  |  |  |  |  |  |
| APPROP           | Approp                                                                         |  |  |  |  |  |  |  |  |
| APPROPFUND       | Appropriaton fund 106                                                          |  |  |  |  |  |  |  |  |
| AUX              | Aux Expense                                                                    |  |  |  |  |  |  |  |  |
| CASH BASED       | Cash_Based 122 for Tuit and Lottery move                                       |  |  |  |  |  |  |  |  |
| CASHOTHER        |                                                                                |  |  |  |  |  |  |  |  |
| CASH_BASED       | Cash_based 121 for tuit and lottery move                                       |  |  |  |  |  |  |  |  |
| FLPTU APPR       | FLP IU Appropriations                                                          |  |  |  |  |  |  |  |  |
| GRANTS           | (DIAIN)                                                                        |  |  |  |  |  |  |  |  |
| HFA149           |                                                                                |  |  |  |  |  |  |  |  |
| M&S              | Mass ree inquiry                                                               |  |  |  |  |  |  |  |  |
| PROJECT          | Project based induity                                                          |  |  |  |  |  |  |  |  |
| STUDENTGUV       | Student Government                                                             |  |  |  |  |  |  |  |  |
| 1651             |                                                                                |  |  |  |  |  |  |  |  |
|                  |                                                                                |  |  |  |  |  |  |  |  |
| Find on Existing | Nolva Add a Naw Valva                                                          |  |  |  |  |  |  |  |  |
| Find an Existing | 1 value   Audia Ivew value                                                     |  |  |  |  |  |  |  |  |
| 1                |                                                                                |  |  |  |  |  |  |  |  |

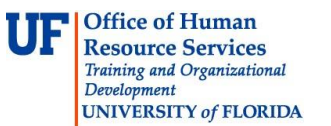

If you need help with...

- Technical issues, contact the UF Help Desk:
  - 392-HELP
  - helpdesk@ufl.edu
- Policies and Directives,
  - Contact the University Budget Office at 392-2402

© Training and Organizational Development, Office of Human Resource Services, University of Florida, Gainesville, FL 32611